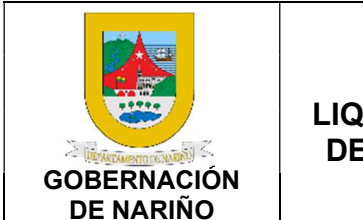

PÁGINA: 1 de 23

1. Objetivo.

Elaborar y liquidar mensualmente la nómina de los pensionados del Departamento de Nariño, nómina de pensionados de Magisterio y nómina del personal activo de la Gobernación de Nariño con el fin de llevar a cabo el pago oportuno de la mesada pensional, seguridad social, y de terceros asociados a las nóminas.

### 2. Alcance

Aplica para el desarrollo de las liquidaciones de la nómina de los pensionados del Departamento de Nariño, nómina de pensionados de Magisterio y nómina del personal activo de la Gobernación de Nariño.

#### 3. Definiciones.

NÓMINA: Es el registro general de todos los pensionados que tuvieron una relación laboral, a quienes se les liquida las mesadas y descuentos por salud, mediante un proceso técnico y operativo; y de manera ordenada generando información financiera, estadística con sus diferentes reportes.

NOVEDADES DE NÓMINA: Evento notificado mediante documento virtual o físico que modifica el pago de un pensionado.

- NOVEDADES EXTERNAS: (Embargos, libranzas) Novedades provenientes de entidades externas con las cuales se tiene un convenio previo y por órdenes judiciales para el caso de embargos.
- NOVEDADES INTERNAS: Actos administrativos (Ingresos, retiros por muerte, ajustes, reintegros, traslados: de EPS, Fondo de Pensión, etc.).

LIQUIDACIÓN DE: Seguridad social (salud)

- MESADAS PENSIONALES: Reconocimiento del derecho que tiene una persona, que de acuerdo con lo establecido por la Ley ha cumplido los requisitos mínimos para acceder a un pago mensual en calidad de pensión.
- AUTO: Resolución que decide de fondo sobre incidentes o cuestiones previas y que fundamentada expresamente tiene fuerza de sentencia, por cuanto excepcionalmente, deciden o definen una situación jurídica determinada.

RETROACTIVOS: Novedades de las nóminas o pensionados que se generan durante el mes y deben ser pagadas a partir. De la radicación del NOM en presupuesto

| PROCESO ASOCIADO:  | DEPENDENCIA ASOCIADA:  |
|--------------------|------------------------|
| GESTIÓN FINANCIERA | SECRETARÍA DE HACIENDA |

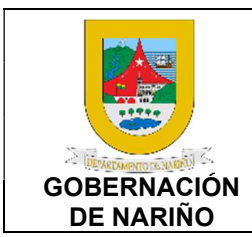

VERSIÓN: 01 FECHA VERSIÓN: 18/05/2023

**PÁGINA**: 2 de 23

#### 4. Desarrollo del documento.

#### 1.1 Condiciones y/o políticas específicas de operación.

Cumplir con todos los documentos e información en los tiempos pertinentes para realizar el pago oportunamente al personal de planta, Pensionado del Departamento y Magisterio de Nariño.

#### 1.1.1 Normatividad.

- Ordenanza No. 028 de diciembre 21 De 2010; Estatuto Tributario Departamental. <u>https://sitio.narino.gov.co/wp-content/uploads/2022/05/ordenanza-028-21-12-2010.pdf</u>
- DECRETO LEY 624 DE 1989, Por el cual se expide el Estatuto Tributario de los impuestos administrados por la Dirección General de Impuesto Nacionales, Estatuto Tributario Nacional URL: <u>https://estatuto.co/</u>
- Ley 4 de 1992: Establece el régimen de nomenclatura y clasificación de cargos públicos, el sistema de remuneración y prestaciones sociales, y la estructura de los empleados públicos en Colombia. https://www.funcionpublica.gov.co/eva/gestornormativo/norma.php?i=1166
- Decreto 1083 de 2015: Reglamenta la carrera administrativa y establece disposiciones sobre el régimen salarial y prestacional de los empleados públicos. <u>https://www.funcionpublica.gov.co/eva/gestornormativo/norma.php?i=62866</u>
- Ley 790 de 2002: Establece normas sobre contratación administrativa y regula el régimen salarial y prestacional de los empleados públicos vinculados mediante contratos de prestación de servicios. <u>https://www.funcionpublica.gov.co/eva/gestornormativo/norma.php?i=6675</u>
- Ley 828 de 2003: Establece el régimen de inhabilidades e incompatibilidades para los empleados públicos y regula la liquidación y pago de la nómina de las entidades estatales. https://www.funcionpublica.gov.co/eva/gestornormativo/norma.php?i=8816
- Resolución 414 de 2014 de la Comisión Nacional del Servicio Civil (CNSC): Establece los lineamientos técnicos para la elaboración de la nómina del personal de carrera administrativa en las entidades públicas. <u>http://www.comunidadcontable.com/BancoMedios/Documentos%20PDF/resoluci%C3%B</u> <u>3n%20414%20de%202014.pdf</u>

| PROCESO ASOCIADO:  | DEPENDENCIA ASOCIADA:  |
|--------------------|------------------------|
| GESTIÓN FINANCIERA | SECRETARÍA DE HACIENDA |

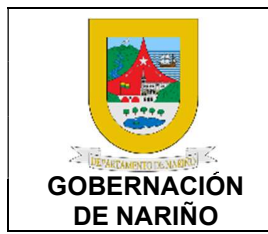

VERSIÓN: 01 FECHA VERSIÓN:

18/05/2023

PÁGINA: 3 de 23

### 4.1 Descripción de actividades

1. Elaborar archivo plano de las nóminas y verificar la supervivencia de los pensionados y nómina del Departamento de Nariño.

| Fuente de<br>entrada | Entra<br>da  | Descripción                                                                                                    | Respo<br>nsabl<br>e                          | Salida                                                                | Recepto<br>r de<br>salida |
|----------------------|--------------|----------------------------------------------------------------------------------------------------|----------------------------------------------|-----------------------------------------------------------------------|---------------------------|
| SYSMAN               | Nómin<br>as. | <ul> <li>1.Elaboración de archivo plano de las nóminas.</li> <li>Para validar la supervivencia se inicia con la elaboración del archivo plano des las nóminas así:</li> <li>Descargar archivos del sistema SYSCAR siguiendo la siguiente ruta: Panel principal, Nomina, Datos Básicos y darle clic en Personal:</li> <li>Image: Image: Imag</li></ul> | Técnic<br>o T.H<br>Profesi<br>onal<br>de T.H | Listad<br>o de<br>superv<br>ivenci<br>a y no<br>superv<br>ivenci<br>a | Talento<br>Humano         |

| PROCESO ASOCIADO:  | DEPENDENCIA ASOCIADA:  |
|--------------------|------------------------|
| GESTIÓN FINANCIERA | SECRETARÍA DE HACIENDA |

| GOBERNACIÓN<br>DE NARIÑO | PROCEDIMIENTO<br>ELABORACIÓN Y<br>LIQUIDACIÓN DE NÓMINAS<br>DEL DEPARTAMENTO DE<br>NARIÑO                                                                                                    | CÓDIGO: GFRA-P-145<br>VERSIÓN: 01<br>FECHA VERSIÓN:<br>18/05/2023<br>PÁGINA: 4 de 23 |
|--------------------------|----------------------------------------------------------------------------------------------------|--------------------------------------------------------------------------------------|
|                          | social Portal SISPRO-PISIS.<br>Ingresar con el usuario y contraseña<br>al Portal SISPRO-PISIS:<br><u>https://www.sispro.gov.co/pisis/Pa</u><br><u>ges/pisis-plataforma-de-</u><br><u>integraci%C3%B3n-de-</u><br><u>SISPRO.aspx</u><br>Cargar el archivo plano de las<br>nóminas y verificar si los pensionados<br>o personal de nómina vive o no |                                                                                      |

**Existen pensionados o personal de nómina fallecidos?** SI (Continuar con actividad 3) NO (Continuar con actividad 4) 2.

3. Generar los certificados de fallecimiento y retirar el personal pensionado y de nómina fallecidos del sistema contable SYSMAN.

| Fuente de<br>entrada                    | Entra<br>da                                   | Descripción                                                                                                    | Respo<br>nsabl<br>e                          | Salida                                                                         | Receptor<br>de salida |
|-----------------------------------------|-----------------------------------------------|----------------------------------------------------------------------------------------------------|----------------------------------------------|--------------------------------------------------------------------------------|-----------------------|
| Técnico<br>T.H<br>Profesional<br>de T.H | Listad<br>o de<br>no<br>superv<br>ivenci<br>a | Una vez validados la supervivencia<br>de las nóminas, si existen fallecidos<br>se generan los certificados de<br>fallecimiento y se retira el personal<br>pensionado y de nómina fallecidos<br>del sistema contable SYSMAN. | Técnic<br>o T.H<br>Profes<br>ional<br>de T.H | Certifi<br>cados<br>de<br>Falleci<br>miento<br>Retiro<br>de las<br>nómin<br>as | Talento<br>Humano     |

| PROCESO ASOCIADO:  | DEPENDENCIA ASOCIADA:  |
|--------------------|------------------------|
| GESTIÓN FINANCIERA | SECRETARÍA DE HACIENDA |

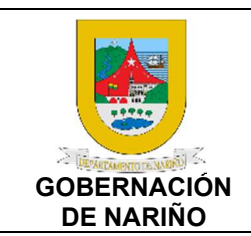

CÓDIGO: GFRA-P-145

VERSIÓN: 01 FECHA VERSIÓN:

18/05/2023

**PÁGINA**: 5 de 23

# 4. Recepcionar y revisar las novedades de las nóminas durante los primeros ocho días de cada mes.

| Fuente de<br>entrada                                                                                              | Entra<br>da                                                                                             | Descripción                                                                                                    | Respo<br>nsabl<br>e                          | Salida                                                                 | Receptor<br>de salida                                                                                                 |
|----------------------------------------------------------------------------------------------------|----------------------------------------------------------------------------------------------------|----------------------------------------------------------------------------------------------------|----------------------------------------------|------------------------------------------------------------------------|----------------------------------------------------------------------------------------------------|
| Entidades<br>financieras<br>Abogada<br>de T.H,<br>Entidades<br>externas<br>(Cooperativ<br>as<br>asociacion<br>es) | Noved<br>ades<br>Actos<br>admini<br>strativ<br>os y<br>docum<br>entos<br>interno<br>s y<br>extern<br>os | Durante los primeros ocho días de<br>cada mes todos los interesados<br>deben hacer llegar las novedades<br>de las diferentes nóminas a Talento<br>humano, las que no se recepcionan<br>en este periodo quedan para<br>revisión y aplicación del siguiente<br>mes.<br>Una vez recepcionadas las<br>novedades se verifica si están<br>correctas validando lo siguiente:<br>• Verificar que créditos estén<br>autorizados.<br>• Validar que los nuevos<br>pensionados y personal activo<br>tengan los documentos e<br>información esté conforme.<br>• Validar el archivo que es<br>remitido por el técnico responsable<br>de las libranzas enviadas por las<br>diferentes entidades financieras y<br>cooperativas para determinar si<br>están autorizadas. | Técnic<br>o T.H<br>Profes<br>ional<br>de T.H | Noved<br>ades<br>confor<br>mes<br>Noved<br>ades<br>No<br>confor<br>mes | Entidades<br>financiera<br>s<br>Abogada<br>de T.H,<br>Entidades<br>externas<br>(Cooperati<br>vas<br>asociacion<br>es) |

5. Vovedades conformes? SI (Continuar con actividad 6) NO (Continuar con actividad 1)

| PROCESO ASOCIADO:  | DEPENDENCIA ASOCIADA:  |
|--------------------|------------------------|
| GESTIÓN FINANCIERA | SECRETARÍA DE HACIENDA |

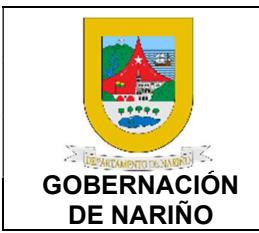

CÓDIGO: GFRA-P-145

VERSIÓN: 01

FECHA VERSIÓN:

18/05/2023

**PÁGINA**: 6 de 23

## 6. Comunicar novedades no conformes para su corrección.

| Fuente de<br>entrada                    | Entra<br>da                          | Descripción                                                                                                    | Respon<br>sable                             | Salid<br>a                                                      | Receptor de salida                                                                                            |
|-----------------------------------------|--------------------------------------|----------------------------------------------------------------------------------------------------|---------------------------------------------|-----------------------------------------------------------------|----------------------------------------------------------------------------------------------------|
| Técnico<br>T.H<br>Profesional<br>de T.H | Noved<br>ades<br>No<br>confor<br>mes | <ul> <li>Enviar la información de las novedades no conformes a las diferentes entidades y áreas para su corrección.</li> <li>Entregar al Profesional Universitario para la corrección de Inclusión por sustitución pensional, nombramientos, retiros, etc.</li> <li>Se informa a las entidades financieras, cooperativas y asociaciones la no inclusión de la novedad por no contar con la autorización respectiva de las libranzas.</li> </ul> | Técnico<br>T.H<br>Profesio<br>nal de<br>T.H | Nove<br>dade<br>s No<br>conf<br>orme<br>s<br>repor<br>tada<br>s | Entidades<br>financieras<br>Abogada de<br>T.H,<br>Entidades<br>externas<br>(Cooperativa<br>s<br>asociaciones) |

7. Registrar las diferentes novedades en el programa contable y financiero (Sysman).

| Fuente de<br>entrada                    | Entra<br>da                     | Descripción                                                                                                    | Respo<br>nsabl<br>e                          | Salida                                                   | Receptor<br>de salida |
|-----------------------------------------|---------------------------------|----------------------------------------------------------------------------------------------------|----------------------------------------------|----------------------------------------------------------|-----------------------|
| Técnico<br>T.H<br>Profesional<br>de T.H | Noved<br>ades<br>confor<br>mes. | <ul> <li>Una vez validadas las novedades se procede a registrar en el aplicativo de Nómina de pensionados de la Gobernación de Nariño SYSMAN de cada pensionado, como:</li> <li>Ingreso de pensionado por sustitución, reintegros, retroactivos, ajustes de nómina, descuentos de embargos judiciales, embargos de alimentos, traslados en EPS, conciliaciones y bienestar familiar.</li> <li>Activos: actas de nombramientos, retiros, licencias, encargos, renuncias, incapacidades, libranzas, embargos, ajustes de liquidaciones</li> </ul> | Técnic<br>o T.H<br>Profes<br>ional<br>de T.H | Noved<br>ades<br>registr<br>adas<br>en el<br>Sistem<br>a | Talento<br>Humano     |

| PROCESO ASOCIADO:  | DEPENDENCIA ASOCIADA:  |
|--------------------|------------------------|
| GESTIÓN FINANCIERA | SECRETARÍA DE HACIENDA |

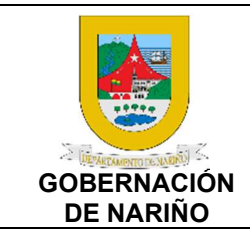

CÓDIGO: GFRA-P-145

VERSIÓN: 01

FECHA VERSIÓN:

18/05/2023

**PÁGINA**: 7 de 23

| - Ingreso de libranzas de entidades |  |  |
|-------------------------------------|--|--|
| financieras y cooperativas.         |  |  |

# 8. 🔲 Realizar la liquidación de Pre-nómina.

| Fuente de<br>entrada                    | Entra<br>da                                              | Descripción                                                            | Respo<br>nsabl<br>e                          | Salida                                                                                                    | Receptor<br>de salida |
|-----------------------------------------|----------------------------------------------------------|------------------------------------------------------------------------|----------------------------------------------|----------------------------------------------------------------------------------------------------|-----------------------|
| Técnico<br>T.H<br>Profesional<br>de T.H | Noved<br>ades<br>registr<br>adas<br>en el<br>Sistem<br>a | <text><text><text><complex-block></complex-block></text></text></text> | Técnic<br>o T.H<br>Profes<br>ional<br>de T.H | Liquid<br>ación<br>de<br>Pre-<br>nómin<br>a Cofnor<br>me<br>Liquid<br>ación<br>de<br>Pre-<br>nómin<br>a con<br>incons<br>istenci<br>as | Talento<br>Humano     |

 9. ¿La liquidación de la Pre-Nómina presenta inconsistencias? SI (Continuar con actividad 10) NO (Continuar con actividad 11)

| PROCESO ASOCIADO:  | DEPENDENCIA ASOCIADA:  |
|--------------------|------------------------|
| GESTIÓN FINANCIERA | SECRETARÍA DE HACIENDA |

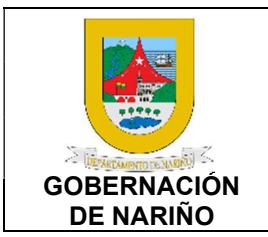

VERSIÓN: 01 FECHA VERSIÓN:

18/05/2023

**PÁGINA**: 8 de 23

### 10. Realizar la corrección y/o ajustes de inconsistencias de la liquidación de la Pre-Nómina.

| Fuente de<br>entrada                    | Entra<br>da                                                                | Descripción                                                                                                    | Respo<br>nsabl<br>e                          | Salida                                                 | Receptor<br>de salida |
|-----------------------------------------|----------------------------------------------------------------------------|----------------------------------------------------------------------------------------------------|----------------------------------------------|--------------------------------------------------------|-----------------------|
| Técnico<br>T.H<br>Profesional<br>de T.H | Liquid<br>ación<br>de<br>Pre-<br>nómin<br>a con<br>incons<br>istenci<br>as | <ul> <li>Si se presentan novedades se ingresa a corregir o ajustar la inconsistencia presentada.</li> <li>Ajustes de valores mesadas.</li> <li>Fechas de ingresos y retiros.</li> <li>Valores de liquidaciones.</li> <li>Una vez se realicen los ajustes se genera nuevamente la liquidación de la Pre-nómina para validar si está conforme o si aún se presentan inconsistencias.</li> </ul> | Técnic<br>o T.H<br>Profes<br>ional<br>de T.H | Correc<br>ción<br>y/o<br>ajuste<br>s<br>realiza<br>dos | Talento<br>Humano     |

# 11. Realizar la liquidación de las Nóminas.

| Fuente de<br>entrada                    | Entra<br>da                                            | Descripción                                                                                                    | Respo<br>nsabl<br>e                          | Salida                                                                            | Receptor<br>de salida |
|-----------------------------------------|--------------------------------------------------------|----------------------------------------------------------------------------------------------------|----------------------------------------------|-----------------------------------------------------------------------------------|-----------------------|
| Técnico<br>T.H<br>Profesional<br>de T.H | Correc<br>ción<br>y/o<br>ajuste<br>s<br>realiza<br>dos | <ul> <li>Una vez la Pre-Nómina está conforme se procede a liquidar la nómina y revisar si está conforme:</li> <li>Validar el resumen total de nómina si están todos los conceptos frente a las novedades.</li> <li>Verificar el total de funcionarios de pensionados liquidados.</li> <li>Revisar valores negativos.</li> <li>Revisión de conceptos.</li> <li>Ruta SYSMAN: Panel principal, opción nomina, informes, informes financieros y damos clic en resumen de nómina.</li> </ul> | Técnic<br>o T.H<br>Profes<br>ional<br>de T.H | Report<br>es de<br>nómin<br>a<br>confor<br>mes y<br>noved<br>ades<br>confor<br>me | Talento<br>Humano     |

| PROCESU ASOCIADO:  | DEPENDENCIA ASOCIADA:  |
|--------------------|------------------------|
|                    |                        |
| GESTION FINANCIERA | SECRETARIA DE HACIENDA |
|                    |                        |

|                          | ELABORACIÓN Y                                 | VERSIÓN: 01                  |
|--------------------------|-----------------------------------------------|------------------------------|
| Difference and a second  | LIQUIDACION DE NOMINAS<br>DEL DEPARTAMENTO DE | FECHA VERSIÓN:<br>18/05/2023 |
| GOBERNACION<br>DE NARIÑO | NARINO                                        | <b>PÁGINA</b> : 9 de 23      |
| GOBERNACIÓN<br>DE NARIÑO | <image/>                                      | PÁGINA: 9 de 23              |
|                          |                                               |                              |

12. ¿La liquidación de la Nómina presenta inconsistencias? SI (Continuar con actividad 13) NO (Continuar con actividad 14)

| PROCESO ASOCIADO:  | DEPENDENCIA ASOCIADA:  |
|--------------------|------------------------|
| GESTIÓN FINANCIERA | SECRETARÍA DE HACIENDA |

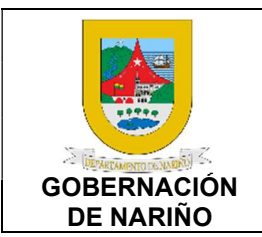

VERSIÓN: 01

FECHA VERSIÓN: 18/05/2023

**PÁGINA**: 10 de 23

# 13. Realizar la corrección y/o ajustes de inconsistencias de la liquidación de la nómina.

| entrada                                        | Entra<br>da                                     | Descripción                                                                                                    | nsabl<br>e                                   | Salida                                                 | Receptor de salida |
|------------------------------------------------|-------------------------------------------------|----------------------------------------------------------------------------------------------------|----------------------------------------------|--------------------------------------------------------|--------------------|
| Técnico<br>T.H<br>Iir<br>Profesional<br>de T.H | Nomin<br>a<br>liquida<br>r con<br>noved<br>ades | <ul> <li>Si se presentan novedades se<br/>ingresa a corregir o ajustar la<br/>inconsistencia presentada tales<br/>como:</li> <li>Conceptos frente a las novedades<br/>faltantes.</li> <li>Funcionarios pensionados<br/>liquidados faltantes.</li> <li>Valores negativos.</li> <li>Revisión de conceptos.</li> <li>Una vez se realicen los ajustes se<br/>genera nuevamente la liquidación<br/>de la nómina para validar si está<br/>conforme o si aún se presentan<br/>inconsistencias</li> </ul> | Técnic<br>o T.H<br>Profes<br>ional<br>de T.H | Correc<br>ción<br>y/o<br>ajuste<br>s<br>realiza<br>dos | Talento<br>Humano  |

# 14. Realizar la validación de plantilla integrada de autoliquidación de aportes de seguridad.

| Fuente de<br>entrada                        | Entra<br>da                               | Descripción                                                                                                    | Respo<br>nsabl<br>e                | Salida                                                                                                  | Receptor<br>de salida |
|---------------------------------------------|-------------------------------------------|----------------------------------------------------------------------------------------------------|------------------------------------|----------------------------------------------------------------------------------------------------|-----------------------|
| Sistema<br>Operativo<br>aportes en<br>línea | Aporte<br>s de<br>seguri<br>dad<br>social | Generar la planilla integrada de<br>autoliquidación de aportes de<br>seguridad social en el sistema<br>SYSMAN y validar a través del<br>Sistema Operativo de Información<br>de aportes en línea para determinar<br>si está correcta:<br>Ruta descarga planilla integral de<br>autoliquidación en el SYSMAN: | o T.H<br>Profes<br>ional<br>de T.H | Plantill<br>a<br>integra<br>da de<br>autoliq<br>uidaci<br>ón<br>confor<br>me<br>Incons<br>istenci<br>as | Talento<br>Humano     |

| PROCESO ASOCIADO:  | DEPENDENCIA ASOCIADA:  |
|--------------------|------------------------|
| GESTIÓN FINANCIERA | SECRETARÍA DE HACIENDA |

|                          | PROCEDIMIENTO                                                                  |                              |  |  |
|--------------------------|--------------------------------------------------------------------------------|------------------------------|--|--|
|                          | ELABORACIÓN Y                                                                  | VERSIÓN: 01                  |  |  |
| S (REPARTMENTICE NAME)   | DEL DEPARTAMENTO DE                                                            | FECHA VERSIÓN:<br>18/05/2023 |  |  |
| GOBERNACION<br>DE NARIÑO | NARINO                                                                         | <b>PÁGINA</b> : 11 de 23     |  |  |
|                          | <text><text><text><text><text><text></text></text></text></text></text></text> |                              |  |  |

| PROCESO ASOCIADO:  | DEPENDENCIA ASOCIADA:  |
|--------------------|------------------------|
| GESTIÓN FINANCIERA | SECRETARÍA DE HACIENDA |

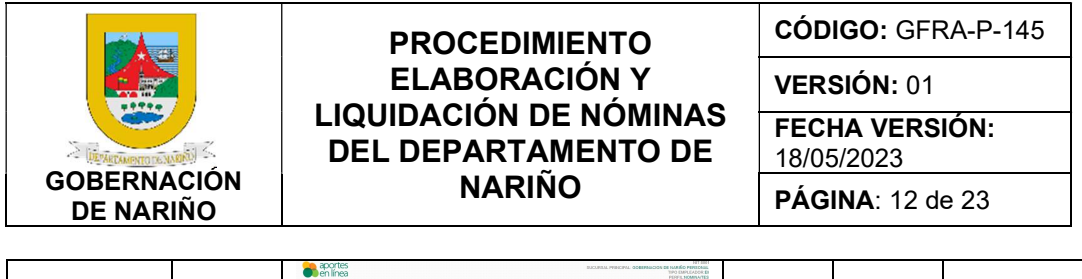

| eninea             |                         |                 |                  |               |                    |                      |                |                 | PEP<br>OLTINIO ACC |
|--------------------|-------------------------|-----------------|------------------|---------------|--------------------|----------------------|----------------|-----------------|--------------------|
| Cecandias Empleade | r Enginedos Liquid      | aciones Noveda  | des Add-ins Exc  | ai blane      | s Personalizados   | otàtinos             | Pensiones V    | akastarian No   | nina Electr        |
|                    |                         |                 | Li               | quidaci       | ones               |                      |                |                 |                    |
| Fora               | corregir una planitia e | ne ya fue pagad | , ahera podrás I | acerio a tra  | wés de la opción * | orregie" i           | del menú de op | ociones de la p | (anita             |
|                    |                         |                 | + 0              | dicionar Liq  | uidación           |                      |                |                 |                    |
| Página 1 d         | o 29                    |                 | <b>2</b> ×       | duir planilla | is pagadas (Pani   | i v                  | Eutor          |                 |                    |
|                    |                         | Feche Limite    |                  | Researce .    | Valor a Pager D    | Plandla <sup>2</sup> | Y Planifs 2    |                 |                    |
| Opcianes #         | 2022-04 - TRANSMITTE    | 0 3333/26/38    | 3237/09/28       | 269           | \$331,648,600      |                      | 945047648      | 2042471009      | Test *             |
| Opened P           | 2023-03 - 2046/01112    | A 232349411     | 2023/04/11       | 200           | 10201040.000       |                      | 2440/00150     |                 | The state          |
| Opcianes *         | 2222-82                 | 2223/10/21      | 2023/03/17       | 1             | 12                 |                      | 344004568      | 9448041692      | 100.0              |
| Opciones P         | 2222-62                 | 2223/10/21      | 2823/03/99       | 1             | 22                 |                      | 344010448      | 9448154403      | Yest P             |
| Opcores P          | 2222-02                 |                 |                  |               | 63                 | - 1                  | 944817181      | 2448171814      | 100.0              |
| Opcianes #         | 2222-02                 | 3333/00/31      | 2823/00/30       | 1             | 63                 |                      | 944817282      | 2418172829      | 100.0              |
| Opciones P         | 2023-82                 |                 |                  |               | 50                 |                      | 944017399      | 9448173995      | THE P.             |
| Opciones P         | 2023-02                 | 2023/05/71      | 2423/03/30       | 1             | 63                 |                      | 944017530      | 9448126308      | No. P              |
|                    |                         | A 1913 MOUTH    |                  | 26.4          |                    |                      |                | 1001200027      | 1044               |

 15. ¿La liquidación de la Nómina presenta inconsistencias? SI (Continuar con actividad 16) NO (Continuar con actividad 17)

16. Realizar la corrección de las inconsistencias encontradas en la Planilla integrada de autoliquidación.

| Fuente de<br>entrada           | Entra<br>da             | Descripción                                                                                                    | Respo<br>nsabl<br>e                          | Salida                                   | Receptor<br>de salida |
|--------------------------------|-------------------------|----------------------------------------------------------------------------------------------------|----------------------------------------------|------------------------------------------|-----------------------|
| o T.H<br>Profesional<br>de T.H | Incons<br>istenci<br>as | A partir de la identificación de las<br>inconsistencias en la Planilla<br>integrada de autoliquidación se<br>realizan las correcciones<br>correspondientes.<br>Una vez se realicen los ajustes se<br>genera nuevamente la Plantilla<br>integrada de autoliquidación y se<br>sube en el sistema para validar si<br>está conforme o si aún se presentan<br>inconsistencias. | Técnic<br>o T.H<br>Profes<br>ional<br>de T.H | Incons<br>istenci<br>as<br>resuelt<br>as | Talento<br>Humano     |

17. Generar informes, listados y resumen total de nómina.

| Fuente de<br>entrada           | Entra<br>da                                                                  | Descripción                                                                                                    | Respo<br>nsabl<br>e           | Salida                                                           | Receptor<br>de salida |
|--------------------------------|------------------------------------------------------------------------------|----------------------------------------------------------------------------------------------------|-------------------------------|------------------------------------------------------------------|-----------------------|
| o T.H<br>Profesional<br>de T.H | Plantill<br>a<br>integra<br>da de<br>autoliq<br>uidaci<br>ón<br>confor<br>me | Una vez la información esté<br>conforme en el sistema contable<br>SYSMAN se procede a generar el<br>resumen total de nómina, salud,<br>pensión, listados de mesadas<br>pensionales, y de embargos.<br>Ruta SYSMAN para descargar:<br>Panel principal, opción de nómina,<br>informes, informes financieros,<br>listados detallados. | Inform<br>es de<br>Nomin<br>a | Inform<br>es y<br>listado<br>s de<br>nómin<br>a<br>confor<br>mes | Talento<br>Humano     |

| PROCESO ASOCIADO:  | DEPENDENCIA ASOCIADA:  |
|--------------------|------------------------|
| GESTIÓN FINANCIERA | SECRETARÍA DE HACIENDA |

|                                 | PROCEDIMIENTO<br>ELABORACIÓN Y<br>LIQUIDACIÓN DE NÓMINAS<br>DEL DEPARTAMENTO DE                                     |    | DIGO: GFF                    | RA-P-145 |
|---------------------------------|----------------------------------------------------------------------------------------------------|----|------------------------------|----------|
|                                 |                                                                                                    |    | ELABORACIÓN Y VERSIÓN: 01    |          |
| > (Baixa one angle and          |                                                                                                    |    | FECHA VERSIÓN:<br>18/05/2023 |          |
| GOBERNACIÓN NARIÑO<br>DE NARIÑO |                                                                                                    | PÁ | <b>PÁGINA</b> : 13 de 23     |          |
|                                 | syman<br>yman<br>ingresar la información y<br>parámetros para generar el<br>detalle de cada uno de los<br>listados. |    |                              |          |

# 18. Elaborar orden de pago de Nómina y enviar a Subsecretaria de T.H para su revisión.

| Fuente de<br>entrada  | Entra<br>da                                                      | Descripción                                                                                                    | Respo<br>nsabl<br>e                          | Salida                                                                   | Receptor<br>de salida       |
|-----------------------|------------------------------------------------------------------|----------------------------------------------------------------------------------------------------|----------------------------------------------|--------------------------------------------------------------------------|-----------------------------|
| Informes<br>de Nomina | Inform<br>es y<br>listado<br>s de<br>nómin<br>a<br>confor<br>mes | <ul> <li>Diligenciar el formato de orden de pago de acuerdo con el resumen total de nómina con todos los soportes para revisión y aprobación.</li> <li>Enviar a la Subsecretaría de T.H para su revisión y aprobación.</li> <li>La cuenta de pago para nómina y retroactivos de pensionados del Departamento debe contar con:</li> <li>Formato único - orden de pago.</li> <li>Oficio de entrega de nómina de pensionados o retroactivo del mes respectivo adjuntando lo siguiente:</li> <li>Certificado de elaboración de la nómina de pensionados del Departamento.</li> <li>Resumen general de la Nómina.</li> <li>Cuadro consolidado neto por pagar.</li> <li>Validaciones operador de información para el pago de seguridad social; resumen mensual de descuentos para aportes salud.</li> </ul> | Técnic<br>o T.H<br>Profes<br>ional<br>de T.H | Cuent<br>a de<br>Pago<br>Nomin<br>a,<br>liquida<br>ción,<br>soport<br>es | Subsecret<br>aría de<br>T.H |

| PROCESO ASOCIADO:  | DEPENDENCIA ASOCIADA:  |
|--------------------|------------------------|
| GESTIÓN FINANCIERA | SECRETARÍA DE HACIENDA |

|                          | PROCEDIMIENTO                                                                                                    | CÓDIGO: GFRA-P-145                                                     |  |  |
|--------------------------|----------------------------------------------------------------------------------------------------|------------------------------------------------------------------------|--|--|
|                          | ELABORACIÓN Y                                                                                                    | VERSIÓN: 01                                                            |  |  |
|                          | LIQUIDACION DE NOMINAS<br>DEL DEPARTAMENTO DE                                                                                                    | FECHA VERSIÓN:           18/05/2023           PÁGINA:         14 de 23 |  |  |
| GOBERNACIÓN<br>DE NARIÑO | NARIÑO                                                                                                    |                                                                        |  |  |
| 1                        |                                                                                                    |                                                                        |  |  |
|                          | <list-item><list-item><list-item><list-item><list-item><list-item><list-item><list-item><text><text><text><text><text><text><text><text><text><text><text><text></text></text></text></text></text></text></text></text></text></text></text></text></list-item></list-item></list-item></list-item></list-item></list-item></list-item></list-item> |                                                                        |  |  |

| PROCESO ASOCIADO:  | DEPENDENCIA ASOCIADA:  |
|--------------------|------------------------|
| GESTIÓN FINANCIERA | SECRETARÍA DE HACIENDA |

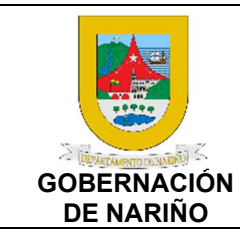

CÓDIGO: GFRA-P-145

VERSIÓN: 01

FECHA VERSIÓN:

18/05/2023

**PÁGINA**: 15 de 23

| Entre: Año: 2022 Mes: Julio Periodo: Mensual y Año: 2022 Mes: Julio                                                                                                    | Contraction of the second second second second second second second second second second second second second s                                                                                                    |  |
|----------------------------------------------------------------------------------------------------|----------------------------------------------------------------------------------------------------|--|
|                                                                                                    | Periodo: Mensual                                                                                                    |  |
| VALOR DEVENGOS<br>002 MESADA PENSIONAL                                                                                                    | 2,605,197,827.00                                                                                                    |  |
| TOTAL VALOR DEVENGOS<br>VALOR TOTAL DEVENGOS                                                                                                    | 2,605,197,827.00                                                                                                    |  |
| 097 TOTAL DEVENGADO<br>TOTAL VALOR TOTAL DEVENGOS                                                                                                    | 2,605,197,827.00                                                                                                    |  |
| VALOR DESCUENTOS                                                                                                    | 11 658 010 00                                                                                                    |  |
| 130 APORTES SALUD PENSIONADO<br>132 ESP CONSORCIO COLOMBIA MAYOR 1 Y 2%                                                                                                    | 255,490,800.00                                                                                                    |  |
| 600 AUXILIO FUNERARIO ASOCIACION DE JUBILADOS<br>EXTRABAJADORES DEL DEPTO                                                                                                    | 5,499,000.00                                                                                                    |  |
| 602 AUXILIO FUNERARIO JUBILADOS LICORERA<br>603 COOPERATIVA DE JUBILADOS Y FUNCIONARIOS DEL DEPTO                                                                                                    | 580,000.00<br>22,448,157.00                                                                                                    |  |
| NARINO - CUOTAS FIJAS<br>607 PROTECCION EXEQUIAL LA ASCENCION                                                                                                    | 374,801.00                                                                                                    |  |
| 608 MEINTEGRO A TESORERIA MESADA PENSIONAL<br>612 MONTE DE LOS OLIVOS SAS                                                                                                    | 31,672.00<br>196,900.00                                                                                                    |  |
| 613 CONSURCIO FISALUD FOSTGA<br>621 CREDITOS BANCO DE OCCIDENTE                                                                                                    | 6,807,500.00 18,039,627.00                                                                                                    |  |
| 622 CREDITOS BANCO POPULAR<br>623 CREDITOS BANCO DE BOGOTA                                                                                                    | 164,161,014.00 14,499,648.00                                                                                                    |  |
| 631 COOPERATIVA COOPERP. PRESTAMOS NIT8/5004/0349                                                                                                    | 2,105,729.00<br>2,009,577.00                                                                                                    |  |
| 632 COCHERATIVA COCHSERP- APORTES NIT8050040349<br>634 BANCO DA VIVIENDA                                                                                                    | 910,608.00<br>11,729,000.00                                                                                                    |  |
| 639 CREDITOS BRIGO REVILIDAS<br>639 CREDITOS BRIGO LIBRADA                                                                                                    | 6,549,868.00<br>32,438,767.00<br>2,458,500.00                                                                                                    |  |
| 645 COOPSONAR<br>646 AOOOSAAR                                                                                                    | 1,289,800.00                                                                                                    |  |
| 648 PRESTANOS ASOCIACIÓN DE JUBILADOS EXTRABAJADORES<br>DEL DEPTO.                                                                                                    | 3,369,000.00                                                                                                    |  |
| 653 ASOCIACION PENSIONADOS DPTO: DE NARIÑO- 2001<br>660 BANCO GNB SUDAMERIS                                                                                                    | 7,258,370.00<br>57,031,931.00                                                                                                    |  |
| 668 BANCO PICHINCHA<br>669 BAYPORT COLOMBIA                                                                                                    | 32,186,266.00<br>3,536,997.00                                                                                                    |  |
| 670 CENTRO DE SERVICIOS CREDITICIOS CSC<br>671 BANCO CORPBANCA                                                                                                    | 2,004,258.00 7,378,700.00                                                                                                    |  |
| 675 EXCELCREDIT SAS<br>676 VV/E                                                                                                    | 14,679,679.00<br>16,394,241.00                                                                                                    |  |
| 677 ORIGINAR SOLUCIONES SAS<br>701 EMERGO DE ALIMENTOS                                                                                                    | 428,883.00<br>14,819,309.00                                                                                                    |  |
| 704 CONCILIACIÓN DE ALIMENTOS<br>749 EMBARGO JUDICIAL                                                                                                    | 1,210,461.00<br>1,126,942.00                                                                                                    |  |
| TOTAL VALOR DESCUENTOS<br>VALOR TOTAL DESCUENTOS                                                                                                    | 724,279,958.00                                                                                                    |  |
| 140 TOTAL DEDUCCIONES<br>TOTAL VALOR TOTAL DESCUENTOS                                                                                                    | 724,279,958.00<br>724,279,958.00                                                                                                    |  |
| VALOR NETO A PAGAR<br>144 NETO A PAGAR                                                                                                    | 1,880,917,869.00                                                                                                    |  |
| TOTAL VALOR NETO A PAGAR<br>CONCEPTOS CONTABLES                                                                                                    | 1,880,917,869.00                                                                                                    |  |
| 113 APORTES SALUD ENPLEADO - AUTOLIQUIDACION                                                                                                    | 262,298,300.00                                                                                                    |  |
| 115 FONDO DE SOLIDARIDAD - AUTOLIQUIDACION<br>TOTAL CONCEPTOS CONTABLES                                                                                                    | 1,086,500.00<br>263,384,800.00                                                                                                    |  |
| BASES<br>112 BASE LIQUIDACIÓN PARA APORTES                                                                                                    | 2,605,197,827.00                                                                                                    |  |
| TOTAL BASES                                                                                                    | 2,605,197,827.00                                                                                                    |  |
| When Amer 10 Caste                                                                                                    |                                                                                                    |  |
| JOHANNA VANESA OORAL ALVARADO LUZ DARY SANCH                                                                                                    | EZ JURADO                                                                                                    |  |
| SUBSECRETARIO DE TALENTO HUMANO SUBSECRETARIO                                                                                                    | DE TALENTO HUMANO                                                                                                    |  |
| Gobernación DEPARTAMENTO DE NARIÑO - PENSION                                                                                                    | ADOS DEL DEPARTAMENTO                                                                                                    |  |
| NIT:800103923-8 Julio de 2022                                                                                                    | PARA APORTES SALUD                                                                                                    |  |
| PONDO DE SALE D NE. INCRESSERVE INCRESSERVE INCRESSERVE DU L'ALTON D'UNITE SALE D'UNITE SALE D'U                                                                                                    | TITAL UPC HISTIENTOS FORMA A<br>TA APORTIS ARCONALIS PAGAR<br>540 SALED V                                                                                                    |  |
| CA SUBAMERICANA DE 800080702 E-80 34,511,532.00 3,696,200.00 0.00 0.00                                                                                                    | 8.00 1,696,200.00 8.00 8.00 1,696,200.00                                                                                                    |  |
| SARTELIDS<br>COMPENALCO VALLE EPS 898283083 8.00 4,855,204.00 365,600.00 0.00 0.00                                                                                                    | 0.00 365,600.00 0.00 0.00 365,680.00<br>0.00 1,466,700.00 0.00 0.00 1,466,700.00                                                                                                    |  |
| CDMPENALPO 891303093 8.00 12,222,352.00 1,496,700.00 0.00 0.00                                                                                                    |                                                                                                    |  |
| COMPENSION #9155393 1.01 122222320 1.465,700.00 0.00 0.00<br>COMPENSION #9155994 1.01 1446/1140 314700.00 0.00 0.00<br>PROMITIONA<br>CODENLID FPS 901226715 0.01 2.636,642.00 156,400.00 0.00 0.00                                                                                                    | 0.00 284,700.00 0.00 0.00 284,700.00<br>0.00 335,400.00 0.00 0.00 335,400.00                                                                                                    |  |
| COMPENSION 0810000 E38 12,22,25,00 164,530,00 0.00 6.00<br>COMPENSIONED 8144 COMPENSION E38 12,22,25,00 0.00 6.00<br>CODALIDE 155 99122075 E38 2,25,55,00 154,00,00 154,00,00 0.00 6.00<br>CODALIDE 155 99122075 E 638 2,25,55,000 0.00 0.00 6.00<br>E7,5,56075 C3A 81251745 6.23 3,43,24,64,00 27,85,000 0.00 0.00<br>PPENSIONEES 8140037 E 638 3,43,24,64,030 0.95,000 0.00 0.00                                                                                                    | 0.00         284,700.00         0.00         0.00         284,700.00           0.00         316,400.00         0.00         0.00         316,400.00           0.00         745,000.00         0.00         0.00         746,000.00           0.00         120,612,000         0.00         0.00         745,000.00           0.00         12,062,200.00         0.00         0.00         22,062,200.00           0.00         2,863,500.00         0.00         0.00         2,865,500.00                                                                                                    |  |
| OPPING         MEXIMUM         EAR         MAXADIA         MAXADIA         B         D         B         B </td <td>100         284/30:00         8.00         6.00         284/30:00           100         16:00         16:00         16:00         16:00         16:00         16:00         16:00         16:00         16:00         16:00         16:00         16:00         16:00         16:00         16:00         16:00         16:00         16:00         16:00         16:00         16:00         16:00         16:00         16:00         16:00         16:00         16:00         16:00         16:00         16:00         16:00         16:00         16:00         16:00         16:00         16:00         16:00         16:00         16:00         16:00         16:00         16:00         16:00         16:00         16:00         16:00         16:00         16:00         16:00         16:00         16:00         16:00         16:00         16:00         16:00         16:00         16:00         16:00         16:00         16:00         16:00         16:00         16:00         16:00         16:00         16:00         16:00         16:00         16:00         16:00         16:00         16:00         16:00         16:00         16:00         16:00         16:00         16:00         16:00         16:00         16:00         1</td> <td></td>                                                                                                    | 100         284/30:00         8.00         6.00         284/30:00           100         16:00         16:00         16:00         16:00         16:00         16:00         16:00         16:00         16:00         16:00         16:00         16:00         16:00         16:00         16:00         16:00         16:00         16:00         16:00         16:00         16:00         16:00         16:00         16:00         16:00         16:00         16:00         16:00         16:00         16:00         16:00         16:00         16:00         16:00         16:00         16:00         16:00         16:00         16:00         16:00         16:00         16:00         16:00         16:00         16:00         16:00         16:00         16:00         16:00         16:00         16:00         16:00         16:00         16:00         16:00         16:00         16:00         16:00         16:00         16:00         16:00         16:00         16:00         16:00         16:00         16:00         16:00         16:00         16:00         16:00         16:00         16:00         16:00         16:00         16:00         16:00         16:00         16:00         16:00         16:00         16:00         1                                             |  |
| Company         Number         Number                                                                                                    | 100         34/0000         100         500         34/0000           100         14/0000         100         500         15/4000           100         76/0000         100         100         76/0000           100         10/0000         100         100         76/0000           100         12/60/2000         100         000         12/60/200           100         2/60/000         100         000         12/60/200           100         2/60/000         100         000         12/60/200           100         2/60/000         100         000         100/200           100         2/60/000         100         000         100/200           100         2/60/000         100         000         100/200           100         2/60/000         100         000         10/200           100         12/0000         100         000         10/2000                                                                                                    |  |
| Open-Weight Fragme         Head A         10         LALLA 10         Holes Toul         10         LALLA 10         Holes Toul         10         L           Disclar PM         PECEX         10         LALLA 10         Holes Toul         10         10         10         10         10         10         10         10         10         10         10         10         10         10         10         10         10         10         10         10         10         10         10         10         10         10         10         10         10         10         10         10         10         10         10         10         10         10         10         10         10         10         10         10         10         10         10         10         10         10         10         10         10         10         10         10         10         10         10         10         10         10         10         10         10         10         10         10         10         10         10         10         10         10         10         10         10         10         10         10         10         10                                                                                                    | 100         34/0000         100         34/0000           100         34/0000         100         500         34/0000           100         56/000         100         500         500         500         500           100         56/000         100         500         500         500         500         500         500         500         500         500         500         500         500         500         500         500         500         500         500         500         500         500         500         500         500         500         500         500         500         500         500         500         500         500         500         500         500         500         500         500         500         500         500         500         500         500         500         500         500         500         500         500         500         500         500         500         500         500         500         500         500         500         500         500         500         500         500         500         500         500         500         500         500         500         500                                                                                                    |  |
| Description         Marchine         Marchine                                                                                                    | 100         34/20/00         100         0.00         34/20/00           100         14/00/00         100         0.00         34/20/00           100         14/00/00         100         0.00         34/20/00           100         14/00/00         100         0.00         34/20/00           100         24/20/00         100         0.00         24/20/00           100         24/20/00         100         0.00         24/20/00           100         34/20/00         100         0.00         14/20/00           100         14/20/00         100         0.00         14/20/00           100         14/20/00         100         0.00         14/20/00           100         14/20/00         100         0.00         14/20/00           100         14/20/00         100         0.00         14/20/00           100         14/20/00         100         0.00         11/20/00           100         14/20/00         100         0.00         11/20/00           100         14/20/00         100         0.00         14/20/00           100         14/20/00         100         0.00         14/20/00 <t< td=""><td></td></t<>                                                                                                    |  |
|                                                                                                    | 10         BACORE         60         60         34.000           11         600         60         60         36.000           10         12.000         60         60         10.000           10         12.000         60         60         10.000           10         12.000         60         60         10.000           10         12.000         60         60         10.000           10         2.000         60         60         10.000           10         2.000         60         60         10.000           10         2.000         60         60         10.000           10         2.000         60         60         10.000           10         2.000         60         60         10.000           10         2.000         60         60         10.000           10         2.000         60         60         10.000           10         2.000         60         60         10.0000           10         2.000         60         60         10.0000           10         2.000         60         60         10.0000           1                                                                                                    |  |
| Operation of the sector of the sector of the sect                                                                                                    | 0         0.00         0.00         0.00         0.00         0.00         0.00         0.00         0.00         0.00         0.00         0.00         0.00         0.00         0.00         0.00         0.00         0.00         0.00         0.00         0.00         0.00         0.00         0.00         0.00         0.00         0.00         0.00         0.00         0.00         0.00         0.00         0.00         0.00         0.00         0.00         0.00         0.00         0.00         0.00         0.00         0.00         0.00         0.00         0.00         0.00         0.00         0.00         0.00         0.00         0.00         0.00         0.00         0.00         0.00         0.00         0.00         0.00         0.00         0.00         0.00         0.00         0.00         0.00         0.00         0.00         0.00         0.00         0.00         0.00         0.00         0.00         0.00         0.00         0.00         0.00         0.00         0.00         0.00         0.00         0.00         0.00         0.00         0.00         0.00         0.00         0.00         0.00         0.00         0.00         0.00         0.00         0.                                                                         |  |
| Description         Description                                                                                                    | All         All         All <td></td>                                                                                                    |  |
| Normality         Normality         Normality <t< td=""><td>Marcol         Marcol         Marcol&lt;</td><td></td></t<> | Marcol         Marcol         Marcol< |  |
|                                                                                                    |                                                                                                    |  |
| Normality         Normality         Normality <t< td=""><td>100         1.000         1.000         1.000         1.000         1.000         1.000         1.000         1.000         1.000         1.000         1.000         1.000         1.000         1.000         1.000         1.000         1.000         1.000         1.000         1.000         1.000         1.000         1.000         1.000         1.000         1.000         1.000         1.000         1.000         1.000         1.000         1.000         1.000         1.000         1.000         1.000         1.000         1.000         1.000         1.000         1.000         1.000         1.000         1.000         1.000         1.000         1.000         1.000         1.000         1.000         1.000         1.000         1.000         1.000         1.000         1.000         1.000         1.000         1.000         1.000         1.000         1.000         1.000         1.000         1.000         1.000         1.000         1.000         1.000         1.000         1.000         1.000         1.000         1.000         1.000         1.000         1.000         1.000         1.000         1.000         1.000         1.000         1.000         1.000         1.000         1.000         1.000         1</td><td></td></t<>                                        | 100         1.000         1.000         1.000         1.000         1.000         1.000         1.000         1.000         1.000         1.000         1.000         1.000         1.000         1.000         1.000         1.000         1.000         1.000         1.000         1.000         1.000         1.000         1.000         1.000         1.000         1.000         1.000         1.000         1.000         1.000         1.000         1.000         1.000         1.000         1.000         1.000         1.000         1.000         1.000         1.000         1.000         1.000         1.000         1.000         1.000         1.000         1.000         1.000         1.000         1.000         1.000         1.000         1.000         1.000         1.000         1.000         1.000         1.000         1.000         1.000         1.000         1.000         1.000         1.000         1.000         1.000         1.000         1.000         1.000         1.000         1.000         1.000         1.000         1.000         1.000         1.000         1.000         1.000         1.000         1.000         1.000         1.000         1.000         1.000         1.000         1.000         1.000         1                                     |  |
|                                                                                                    | 10         10.00         10.00         10.00         10.00         10.00         10.00         10.00         10.00         10.00         10.00         10.00         10.00         10.00         10.00         10.00         10.00         10.00         10.00         10.00         10.00         10.00         10.00         10.00         10.00         10.00         10.00         10.00         10.00         10.00         10.00         10.00         10.00         10.00         10.00         10.00         10.00         10.00         10.00         10.00         10.00         10.00         10.00         10.00         10.00         10.00         10.00         10.00         10.00         10.00         10.00         10.00         10.00         10.00         10.00         10.00         10.00         10.00         10.00         10.00         10.00         10.00         10.00         10.00         10.00         10.00         10.00         10.00         10.00         10.00         10.00         10.00         10.00         10.00         10.00         10.00         10.00         10.00         10.00         10.00         10.00         10.00         10.00         10.00         10.00         10.00         10.00         10.00         10                                     |  |
|                                                                                                    |                                                                                                    |  |
|                                                                                                    | 0         0.00         0.00         0.00         0.00         0.00         0.00         0.00         0.00         0.00         0.00         0.00         0.00         0.00         0.00         0.00         0.00         0.00         0.00         0.00         0.00         0.00         0.00         0.00         0.00         0.00         0.00         0.00         0.00         0.00         0.00         0.00         0.00         0.00         0.00         0.00         0.00         0.00         0.00         0.00         0.00         0.00         0.00         0.00         0.00         0.00         0.00         0.00         0.00         0.00         0.00         0.00         0.00         0.00         0.00         0.00         0.00         0.00         0.00         0.00         0.00         0.00         0.00         0.00         0.00         0.00         0.00         0.00         0.00         0.00         0.00         0.00         0.00         0.00         0.00         0.00         0.00         0.00         0.00         0.00         0.00         0.00         0.00         0.00         0.00         0.00         0.00         0.00         0.00         0.00         0.00         0.00         0.                                                                         |  |
|                                                                                                    |                                                                                                    |  |
|                                                                                                    |                                                                                                    |  |
|                                                                                                    |                                                                                                    |  |
|                                                                                                    |                                                                                                    |  |
| Display     Display     Display <thdisplay< th=""> <thdisplay< th=""> <thdisplay< th=""></thdisplay<></thdisplay<></thdisplay<>                                                                                                    |                                                                                                    |  |
|                                                                                                    |                                                                                                    |  |
|                                                                                                    | 0         0.00         0.00         0.00         0.00         0.00         0.00         0.00         0.00         0.00         0.00         0.00         0.00         0.00         0.00         0.00         0.00         0.00         0.00         0.00         0.00         0.00         0.00         0.00         0.00         0.00         0.00         0.00         0.00         0.00         0.00         0.00         0.00         0.00         0.00         0.00         0.00         0.00         0.00         0.00         0.00         0.00         0.00         0.00         0.00         0.00         0.00         0.00         0.00         0.00         0.00         0.00         0.00         0.00         0.00         0.00         0.00         0.00         0.00         0.00         0.00         0.00         0.00         0.00         0.00         0.00         0.00         0.00         0.00         0.00         0.00         0.00         0.00         0.00         0.00         0.00         0.00         0.00         0.00         0.00         0.00         0.00         0.00         0.00         0.00         0.00         0.00         0.00         0.00         0.00         0.00         0.00         0.                                                                         |  |
|                                                                                                    | 0         0.00         0.00         0.00         0.00         0.00         0.00         0.00         0.00         0.00         0.00         0.00         0.00         0.00         0.00         0.00         0.00         0.00         0.00         0.00         0.00         0.00         0.00         0.00         0.00         0.00         0.00         0.00         0.00         0.00         0.00         0.00         0.00         0.00         0.00         0.00         0.00         0.00         0.00         0.00         0.00         0.00         0.00         0.00         0.00         0.00         0.00         0.00         0.00         0.00         0.00         0.00         0.00         0.00         0.00         0.00         0.00         0.00         0.00         0.00         0.00         0.00         0.00         0.00         0.00         0.00         0.00         0.00         0.00         0.00         0.00         0.00         0.00         0.00         0.00         0.00         0.00         0.00         0.00         0.00         0.00         0.00         0.00         0.00         0.00         0.00         0.00         0.00         0.00         0.00         0.00         0.00         0.                                                                         |  |
| Notice         Notice         Notice         Notice         Notice         Notice           Notice         Notice                                                                                                    |                                                                                                    |  |
|                                                                                                    | 0         0.00         0.00         0.00         0.00         0.00         0.00         0.00         0.00         0.00         0.00         0.00         0.00         0.00         0.00         0.00         0.00         0.00         0.00         0.00         0.00         0.00         0.00         0.00         0.00         0.00         0.00         0.00         0.00         0.00         0.00         0.00         0.00         0.00         0.00         0.00         0.00         0.00         0.00         0.00         0.00         0.00         0.00         0.00         0.00         0.00         0.00         0.00         0.00         0.00         0.00         0.00         0.00         0.00         0.00         0.00         0.00         0.00         0.00         0.00         0.00         0.00         0.00         0.00         0.00         0.00         0.00         0.00         0.00         0.00         0.00         0.00         0.00         0.00         0.00         0.00         0.00         0.00         0.00         0.00         0.00         0.00         0.00         0.00         0.00         0.00         0.00         0.00         0.00         0.00         0.00         0.00         0.                                                                         |  |
|                                                                                                    |                                                                                                    |  |

| PROCESO ASOCIADO:  | DEPENDENCIA ASOCIADA:  |
|--------------------|------------------------|
| GESTIÓN FINANCIERA | SECRETARÍA DE HACIENDA |

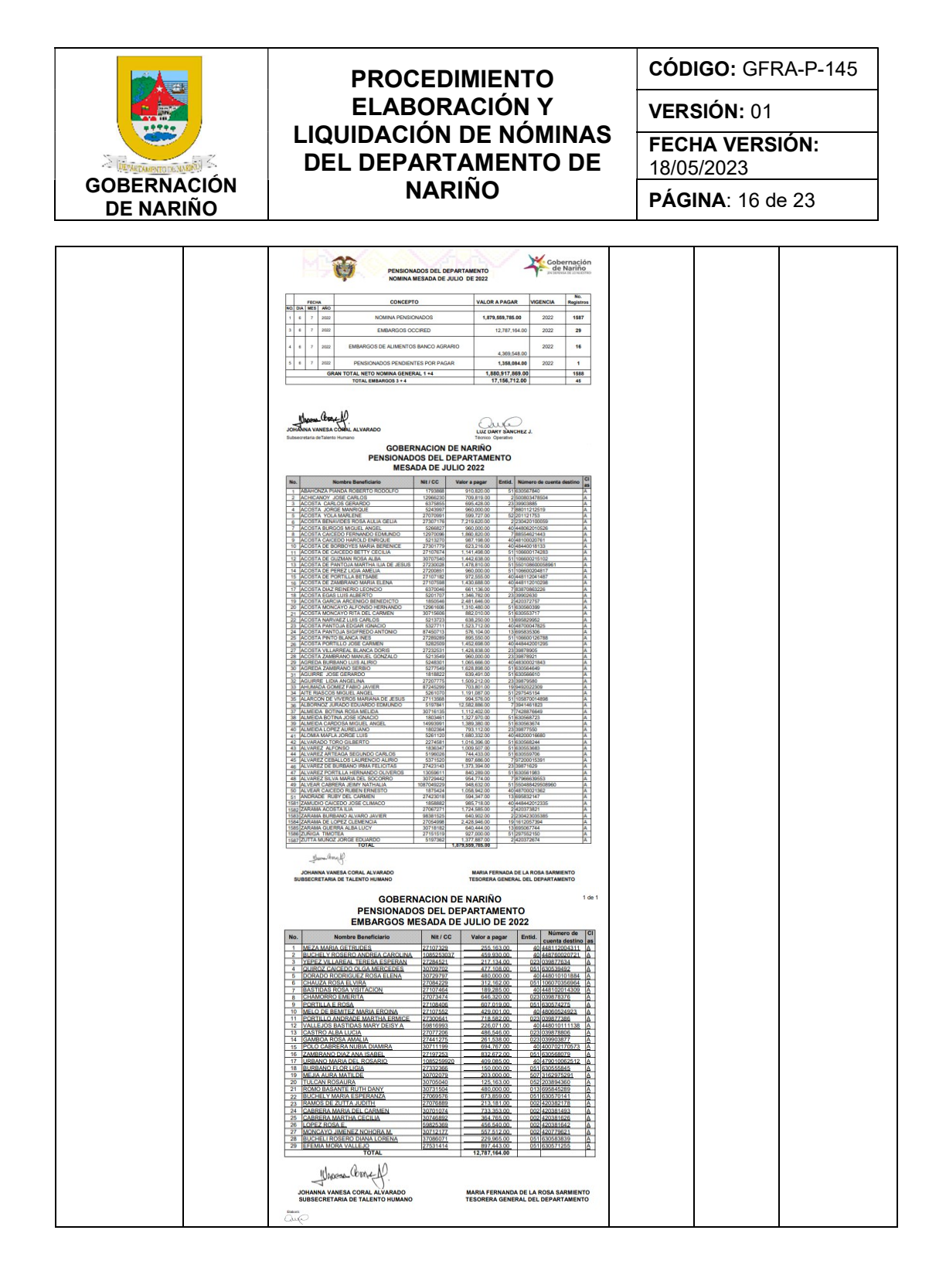

| PROCESO ASOCIADO:  | DEPENDENCIA ASOCIADA:  |
|--------------------|------------------------|
| GESTIÓN FINANCIERA | SECRETARÍA DE HACIENDA |

|                          | PROCEDIMIENTO                                                                                                    | CÓDIGO: GFRA-P-145           |  |  |
|--------------------------|----------------------------------------------------------------------------------------------------|------------------------------|--|--|
|                          | ELABORACIÓN Y                                                                                                    | VERSIÓN: 01                  |  |  |
| INTERACTION OF NAMES     | DEL DEPARTAMENTO DE                                                                                                    | FECHA VERSIÓN:<br>18/05/2023 |  |  |
| GOBERNACIÓN<br>DE NARIÑO | NARIÑO         PÁGINA: 17 de 23                                                                                                    |                              |  |  |
|                          | Interference in the construction of the construction of the con |                              |  |  |

# 19. Realizar la revisión y aprobación de la Orden de pago y soportes.

| Fuente de<br>entrada                    | Entra<br>da                                                              | Descripción                                                                                                    | Respo<br>nsabl<br>e             | Salida                                                                                   | Receptor<br>de salida                |
|-----------------------------------------|--------------------------------------------------------------------------|----------------------------------------------------------------------------------------------------|---------------------------------|------------------------------------------------------------------------------------------|--------------------------------------|
| Técnico<br>T.H<br>Profesional<br>de T.H | Cuent<br>a de<br>Pago<br>Nomin<br>a,<br>liquida<br>ción,<br>soport<br>es | Revisar cada uno de los<br>documentos y orden de pago de la<br>nómina, si está conforme se firma y<br>se devuelve para su radicación en<br>Presupuesto, si no se devuelve para<br>su corrección. | Subse<br>cretarí<br>a de<br>T.H | Cuent<br>a de<br>Pago<br>Nomin<br>a,<br>liquida<br>ción,<br>soport<br>es<br>confor<br>me | Presupue<br>sto<br>Talento<br>Humano |

20. ¿Cuenta de Pago Nomina, liquidación y soportes conformes? SI (Continuar con actividad 21) NO (Continuar con actividad 18)

| PROCESO ASOCIADO:  | DEPENDENCIA ASOCIADA:  |
|--------------------|------------------------|
| GESTIÓN FINANCIERA | SECRETARÍA DE HACIENDA |

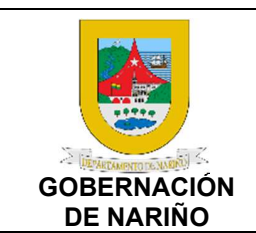

VERSIÓN: 01 FECHA VERSIÓN: 18/05/2023

**PÁGINA**: 18 de 23

# 21. Elaborar los medios magnéticos en el sistema occired de mesadas pensionales y de embargos.

| Fuente de<br>entrada | Entra<br>da                                         | Descripción                                                                                                    | Respo<br>nsabl<br>e                          | Salida                                             | Receptor<br>de salida |
|----------------------|-----------------------------------------------------|----------------------------------------------------------------------------------------------------|----------------------------------------------|----------------------------------------------------|-----------------------|
| Bancos               | Mesad<br>as<br>pensio<br>nales<br>y<br>embar<br>gos | Elabora los medios magnéticos en<br>el sistema occired de mesadas<br>pensionales y de embargos Banco<br>Agrario de Nómina.<br>Si se presentan inconsistencias de<br>debe corregir según la<br>inconsistencia | Técnic<br>o T.H<br>Profes<br>ional<br>de T.H | Archiv<br>os<br>Excel<br>y<br>archiv<br>o<br>plano | Tesorería             |

#### 22. Radicar cuentas de pago de la nómina y soportes en la Secretaría de Hacienda, Presupuesto y enviar paralelamente archivos en Excel de pago y retroactivos a Tesorería.

| Fuente de<br>entrada                    | Entra<br>da                                                                                                    | Descripción                                                                                                    | Respo<br>nsabl<br>e                          | Sali<br>da                                                                                                    | Receptor<br>de salida                                        |
|-----------------------------------------|----------------------------------------------------------------------------------------------------|----------------------------------------------------------------------------------------------------|----------------------------------------------|----------------------------------------------------------------------------------------------------|--------------------------------------------------------------|
| Técnico<br>T.H<br>Profesional<br>de T.H | Orde<br>n de<br>pago<br>Nómi<br>na y<br>sopor<br>tes<br>Infor<br>mació<br>n<br>nómi<br>na y<br>retroa<br>ctivos | <ul> <li>Con oficio remite orden de pago y soportes de nómina a la Subsecretaría de Presupuesto para trámite según aprobación.</li> <li>De igual forma se envían los archivos en Excel y archivo plano de los medios magnéticos generados en el sistema occired de mesadas pensionales y de embargos Banco Agrario de Nómina.</li> <li>Documentos generales:</li> <li>Formato único - orden de pago.</li> <li>Oficio de entrega de nómina de pensionados o retroactivo del mes respectivo adjuntando lo siguiente:</li> <li>Certificado de elaboración de la nómina de pensionados del Departamento.</li> <li>Resumen general de la Nómina.</li> </ul> | Técnic<br>o T.H<br>Profesi<br>onal<br>de T.H | Cue<br>nta<br>de<br>Pago<br>nómi<br>na.<br>Cue<br>nta<br>de<br>pago<br>retro<br>activ<br>os.<br>Exce<br>I de<br>pago<br>s y<br>retro<br>activ<br>os | Secretaria<br>de<br>Hacienda<br>Presupue<br>sto<br>Tesorería |

| PROCESO ASOCIADO:  | DEPENDENCIA ASOCIADA:  |
|--------------------|------------------------|
| GESTIÓN FINANCIERA | SECRETARÍA DE HACIENDA |

|                               | PROCEDIMIENTO                                 | CÓDIGO: GFRA-P-145                          |  |  |
|-------------------------------|-----------------------------------------------|---------------------------------------------|--|--|
|                               | ELABORACIÓN Y                                 | VERSIÓN: 01<br>FECHA VERSIÓN:<br>18/05/2023 |  |  |
| S (REVERING TO THE REAL STATE | LIQUIDACION DE NOMINAS<br>DEL DEPARTAMENTO DE |                                             |  |  |
| GOBERNACIÓN<br>DE NARIÑO      | NARIÑO                                        | <b>PÁGINA</b> : 19 de 23                    |  |  |
|                               | <text><list-item></list-item></text>          |                                             |  |  |

- 23. ¿Cuenta de Pago Nomina, liquidación y soportes conformes? SI (Continuar con actividad 24) NO (Continuar con actividad 18, 21)
- 24. Llevar a cabo el GFRA-P-110 procedimiento gestión de pago de nómina de pensionados y retroactivos y enviar informes de pago.

| Fuente de<br>entrada                    | Entrada                                                                                                    | Descripción                                                                                                    | Respo<br>nsabl<br>e                                                                          | Salida                                                                                     | Receptor<br>de salida |
|-----------------------------------------|----------------------------------------------------------------------------------------------------|----------------------------------------------------------------------------------------------------|----------------------------------------------------------------------------------------------|--------------------------------------------------------------------------------------------|-----------------------|
| Técnico<br>T.H<br>Profesional<br>de T.H | Cuenta<br>de Pago<br>nómina.<br>Cuenta<br>de pago<br>retroactiv<br>os.<br>Excel de<br>pagos y<br>retroactiv<br>os | Llevar a cabo el GFRA-P-110<br>PROCEDIMIENTO GESTIÓN<br>DE PAGO DE NÓMINA DE<br>PENSIONADOS Y<br>RETROACTIVOS<br>GFRA-P-138 PROCEDIMIENTO<br>RECONOCIMIENTO<br>CONTABLE NOMINAS<br>DEPARTAMENTO DE NARIÑO<br>Una vez realizados los pagos se<br>envían los soportes<br>correspondientes y el archivo en | Presu<br>puesto<br>Conta<br>bilidad<br>Secret<br>aría<br>de<br>Hacie<br>nda<br>Tesor<br>ería | Soport<br>es de<br>pago<br>de<br>nómin<br>a de<br>pensio<br>nados<br>y<br>retroa<br>ctivos | Talento<br>Humano     |

| PROCESO ASOCIADO:  | DEPENDENCIA ASOCIADA:  |
|--------------------|------------------------|
| GESTIÓN FINANCIERA | SECRETARÍA DE HACIENDA |

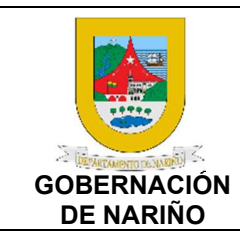

CÓDIGO: GFRA-P-145

VERSIÓN: 01

FECHA VERSIÓN:

18/05/2023

**PÁGINA**: 20 de 23

|  | Excel<br>present<br>oficina | con<br>ados du<br>de Tale | los<br>urante<br>nto Hu | rechazos<br>el mes a la<br>mano. |  |  |  |
|--|-----------------------------|---------------------------|-------------------------|----------------------------------|--|--|--|
|--|-----------------------------|---------------------------|-------------------------|----------------------------------|--|--|--|

# 25. Existen novedades por muerte de pensionados y Talento Humano decide reintegrar el dinero a la cuenta de la nómina?

SI (Continuar con actividad 26) NO (Continuar con actividad 27)

# 26. Enviar oficio a Tesorería informando lo sucedido al pensionado.

| Fuente de<br>entrada | Entrada                                                                             | Descripción                                                                                                    | Respon<br>sable                             | Salid<br>a                                         | Receptor<br>de salida |
|----------------------|-------------------------------------------------------------------------------------|----------------------------------------------------------------------------------------------------|---------------------------------------------|----------------------------------------------------|-----------------------|
| Tesorería            | Soporte<br>s de<br>pago de<br>nómina<br>de<br>pension<br>ados y<br>retroacti<br>vos | Si existen novedades de rechazo<br>por muerte de pensionados y se<br>decide reintegrar el dinero a la<br>cuenta de la nómina, se debe enviar<br>oficio a Tesorería informando lo<br>sucedido al pensionado para<br>proceder a realizar el reintegro. | Técnico<br>T.H<br>Profesio<br>nal de<br>T.H | Ofici<br>o<br>infor<br>mand<br>o la<br>nove<br>dad | Tesorería             |

# 27. Enviar correo electrónico a Tesorería, solicitando la reprogramación e información donde se debe pagar.

| Fuente de<br>entrada | Entrada                                                                             | Descripción                                                                                                    | Respon<br>sable                             | Salida                                        | Receptor de salida |
|----------------------|-------------------------------------------------------------------------------------|----------------------------------------------------------------------------------------------------|---------------------------------------------|-----------------------------------------------|--------------------|
| Tesorería            | Soporte<br>s de<br>pago de<br>nómina<br>de<br>pension<br>ados y<br>retroacti<br>vos | Si existen novedades de rechazo,<br>se debe enviar correo electrónico<br>a Tesorería, solicitando la<br>reprogramación e información<br>donde se debe pagar. | Técnico<br>T.H<br>Profesio<br>nal de<br>T.H | Oficio<br>inform<br>ando<br>la<br>noved<br>ad | Tesorería          |

| PROCESO ASOCIADO:  | DEPENDENCIA ASOCIADA:  |
|--------------------|------------------------|
| GESTIÓN FINANCIERA | SECRETARÍA DE HACIENDA |

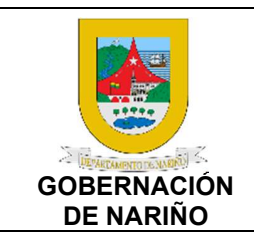

CÓDIGO: GFRA-P-145 VERSIÓN: 01

FECHA VERSIÓN:

18/05/2023

**PÁGINA**: 21 de 23

# 28. Generar y enviar los listados de conceptos de pagos a cada una de las entidades financieras, asociaciones y cooperativas.

| Fuente de<br>entrada | Entrada                                                                  | Descripción                                                                                                    | Respo<br>nsabl<br>e                          | Salida                                            | Receptor<br>de salida                                                   |
|----------------------|--------------------------------------------------------------------------|----------------------------------------------------------------------------------------------------|----------------------------------------------|---------------------------------------------------|-------------------------------------------------------------------------|
| Tesorería            | Soportes<br>de pago de<br>nómina de<br>pensionado<br>s y<br>retroactivos | Generé los listados detallados<br>de cada concepto de pago y<br>descuentos en formato PDF y<br>envié a cada una de las<br>entidades financieras,<br>asociaciones y cooperativas a<br>través de correo electrónico. | Técnic<br>o T.H<br>Profes<br>ional<br>de T.H | Listad<br>os<br>PDF/<br>Correo<br>Electr<br>ónico | Entidades<br>financiera<br>s,<br>asociacion<br>es y<br>cooperativ<br>as |

# 29. Descargar y archivar soportes de pago de las diferentes E.P.S, Fondo de pensión, riesgos laborales.

| Fuente de<br>entrada | Entrada                                                                             | Descripción                                                                                                    | Res<br>pons<br>able                                    | Salida                                                                                                    | Recepto<br>r de<br>salida |
|----------------------|-------------------------------------------------------------------------------------|----------------------------------------------------------------------------------------------------|--------------------------------------------------------|----------------------------------------------------------------------------------------------------|---------------------------|
| Tesorería            | Soporte<br>s de<br>pago de<br>nómina<br>de<br>pension<br>ados y<br>retroacti<br>vos | Una vez realizado el pago de<br>nómina y seguridad social, se<br>generan y se descargan las<br>planillas a través del operador y se<br>guarda en una carpeta en el<br>computador los archivos en PDF<br>de los soportes de pago de las<br>diferentes E.P.S, Fondo de<br>pensión, riesgos laborales. | Técn<br>ico<br>T.H<br>Prof<br>esio<br>nal<br>de<br>T.H | Archivos<br>en PDF<br>(Nómina,<br>Resumen<br>Total,<br>Aportes<br>parafiscal<br>es,<br>Planilla<br>Validada) | Talento<br>Humano         |

### 30. Archivar soportes de pago en carpeta de la hoja de vida según sea el caso.

| Fuente de<br>entrada                    | Entrada                                                                | Descripción                                                                                                    | Respo<br>nsabl<br>e                        | Salida                                                    | Receptor<br>de salida |
|-----------------------------------------|------------------------------------------------------------------------|----------------------------------------------------------------------------------------------------|--------------------------------------------|-----------------------------------------------------------|-----------------------|
| Técnico<br>T.H<br>Profesional<br>de T.H | Novedad<br>es<br>aplicadas<br>Orden de<br>pago de<br>pago de<br>nómina | Entregar las novedades<br>aplicadas de cambio de cuenta<br>oficio, orden de pago de pago<br>de nómina del periodo<br>correspondiente al auxiliar<br>administrativo para archivar en<br>su respectiva carpeta. | Auxilia<br>r<br>Admini<br>strativ<br>o T.H | Archivar<br>soporte<br>s de<br>pago en<br>Hoja de<br>Vida | Talento<br>Humano.    |

# 5. OFin

| PROCESO ASOCIADO:  | DEPENDENCIA ASOCIADA:  |
|--------------------|------------------------|
| GESTIÓN FINANCIERA | SECRETARÍA DE HACIENDA |
|                    |                        |

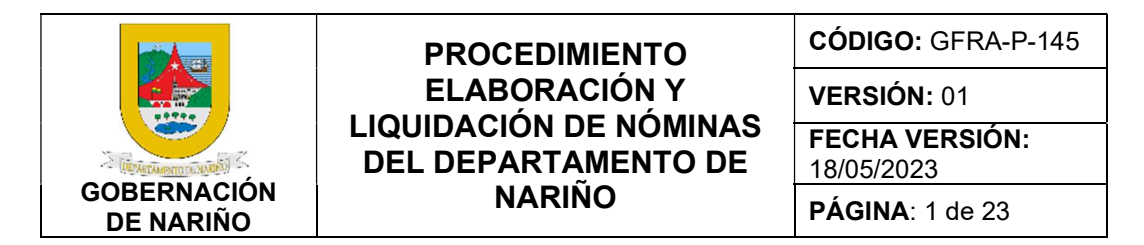

6. Diagrama de flujo.

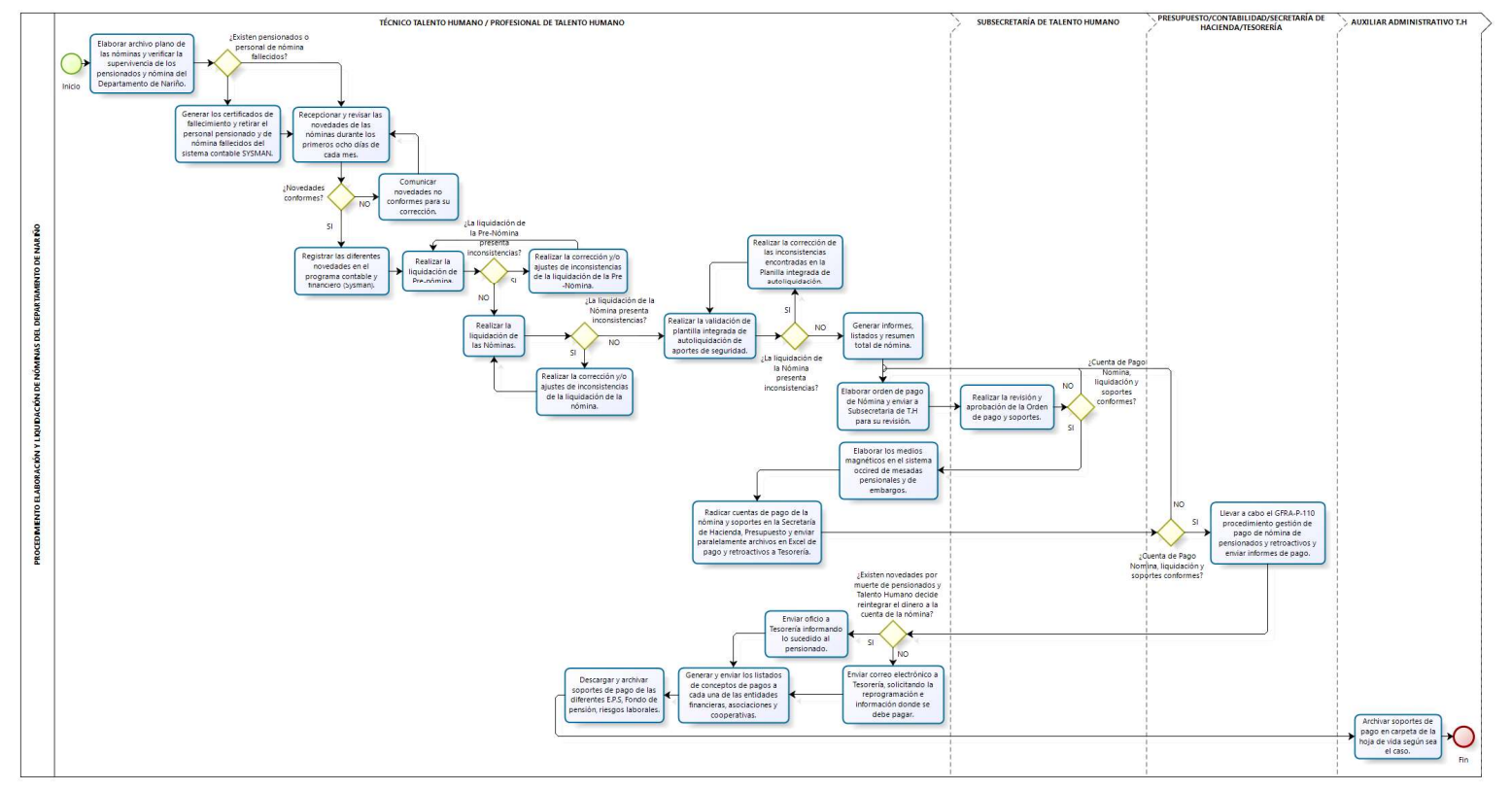

bizagi Modeler

| PROCESO ASOCIADO:  | DEPENDENCIA ASOCIADA:  |
|--------------------|------------------------|
| GESTIÓN FINANCIERA | SECRETARÍA DE HACIENDA |

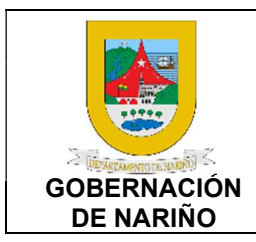

CÓDIGO: GFRA-P-145

VERSIÓN: 01 FECHA VERSIÓN:

18/05/2023

PÁGINA: 1 de 23

### 7. Documentos y registros relacionados

N/A

8. Anexos

N/A

### 9. Control de cambios

| Versión | Fecha de<br>versión | Descripción del<br>cambio | Responsable              |
|---------|---------------------|---------------------------|--------------------------|
| 01      | 18/05/2023          | Creación del Documento    | Jose Melduvio<br>Delgado |
|         |                     |                           |                          |

### 10. Responsable

El responsable de este documento es el **Subsecretario de Talento Humano** de la Gobernación de Nariño, quien debe verificar, y si es requerido actualizarlo, cuando sea necesario.

### 11. Revisión, validación y aprobación

| Revisó:                                                  | Validó:                                                                        | Aprobó:                                          |  |
|----------------------------------------------------------|--------------------------------------------------------------------------------|--------------------------------------------------|--|
| Nombre: Luz Dary<br>Sanchez Jurado                       | Nombre: Trasy Atala Araujo<br>Alvarez<br>Nombre: Viviana Solarte<br>Solarte    | Nombre: Nixon Ortega Bravo                       |  |
| Cargo: Profesional<br>Universitario de Talento<br>Humano | Cargo: Subsecretaria de<br>Talento Humano.<br>Cargo: Secretaría de<br>Hacienda | Cargo: Profesional<br>Universitario 219 grado 04 |  |

| PROCESO ASOCIADO:  | DEPENDENCIA ASOCIADA:  |
|--------------------|------------------------|
| GESTIÓN FINANCIERA | SECRETARÍA DE HACIENDA |